# Steps to apply under Call for Investigator-Initiated Research Proposals for Small Extramural Grants – 2025

#### (Test Proposal Submission)

Login to ePMS portal

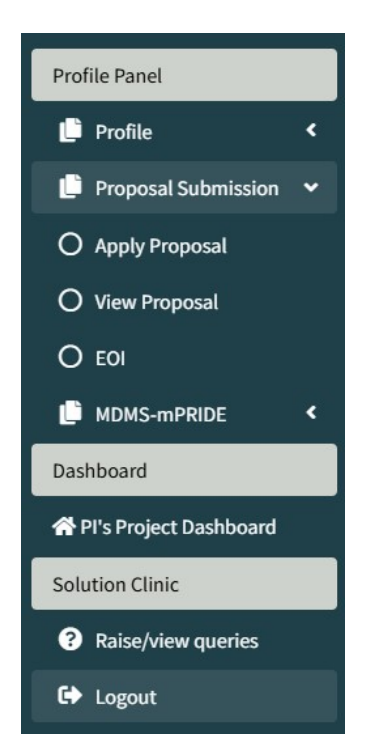

**STEP 1:** Click on 'Apply Proposal' under Proposal Submission

| for proposal Special Call                                        |                            |  |  |
|------------------------------------------------------------------|----------------------------|--|--|
| l for proposal / Advertisement                                   |                            |  |  |
| =Select==                                                        |                            |  |  |
|                                                                  |                            |  |  |
| =Select==                                                        |                            |  |  |
| all for Investigator Initiated Research Proposals for intermedia | e extramural grants - 2025 |  |  |

**STEP 2:** Select the 'Call for Investigator-Initiated Research Proposals for small extramural grants – 2025' from the drop down.

| l for proposal Special Call                                    |                                                                                           |
|----------------------------------------------------------------|-------------------------------------------------------------------------------------------|
| ll for proposal / Advertisement                                |                                                                                           |
| Call for Investigator-Initiated Research Proposals for small ( | extramural grants - 2025                                                                  |
| Key                                                            | Values                                                                                    |
| Advertisement::                                                | Call for Investigator-Initiated Research Proposals for small extramural grants - 2025(95) |
| Program:                                                       | IIRPSG                                                                                    |
| Division:                                                      | CD/NCD/RCN                                                                                |
| Last date and time (Extendable as per order):                  | 01-04-2025 17:00:00                                                                       |
| Apply                                                          | New Proposal View applied/drafted proposal                                                |

STEP 3: Click on 'Apply New Proposal'

### SCREEN 1 (Includes PART A and PART B of the form)

| Program: Call for Investigator-Initiated Research Proposals for small extramural grants                                                                                                    | - 2025                                                                                |    |
|----------------------------------------------------------------------------------------------------|---------------------------------------------------------------------------------------|----|
| Type of Institute * Government/Public funded i *                                                                                                    |                                                                                       |    |
| Are you currently under regular employment in Medical Institutes, Research Institutes,<br>Universities, Colleges, recognized Research & Development laboratories, Government and<br>semi-government organizations, and NGOS. <sup>4</sup> | Yes                                                                                   | ~  |
| Call for proposal (Advertisement) *                                                                                                    | Call for Investigator-Initiated Research Proposals for small extramural grants - 2025 | •  |
| Priority Diseases *                                                                                                    | Communicable Diseases (bacterial viral, fungal, parasilic)                            | •  |
| Conditions *                                                                                                    | One-health approach for infections of epidemic or pandemic potential                  | *  |
| Full name of Principal Investigator (PI)                                                                                                    | Dr Test Test                                                                          |    |
| Designation                                                                                                    | ASSOCIATE PROFESSOR                                                                   |    |
| Nature of Employment                                                                                                    | Permanent                                                                             |    |
| Gender                                                                                                    | Male                                                                                  |    |
| Date of Superannuation of Principal Investigator (P))*                                                                                                    | 01-Jan-2025                                                                           |    |
| Title of the proposed research project(up to 25 words) <sup>+</sup> should be specific, concise and yet sufficiently descriptive and informative.                                                                                         | TEST Submission                                                                       | li |
| Summary (up to 250 words) <sup>2</sup> A structured summary should contain the following subheadings: Rationale/gaps<br>in existing knowledge, Novelty, Objectives, Methods, and Expected outcome.                                        | Test                                                                                  | 10 |

**STEP 4:** Fill in the form step by step

| Keywords: <sup>1</sup> Six keywords separated by comma which best describe your project may be provided.                                                                                                    | Test                                                          |
|----------------------------------------------------------------------------------------------------|---------------------------------------------------------------|
| Abbreviations: <sup>1</sup> Only standard abbreviations should be used in the text. List of abbreviations maximum of ten may be given as a list.                                                                                                    | Test                                                          |
| Problem Statement (up to 500 words) <sup>*</sup> State the currently available information to present the problem<br>adequately.                                                                                                    | Test                                                          |
| Rationale of the study (up to 500 words) <sup>3</sup> Mention how the research question addresses the critical<br>barrier(s) in scientific knowledge, technical capability, and/or programmatic/clinical/tab practice and its relevance to local,<br>national and international context. | Test                                                          |
| Hypothesis/ Research question (up to 100 words) <sup>®</sup> Please provide details in PICO/PECO format as<br>aplicable                                                                                                    | Test                                                          |
| Implementation strategy and milestones chart GANTT/ PERT chart to be included in jpg/jpeg/png format<br>till size 1 M6 max                                                                                                    | Choose File 26112024_F1_1176928629.jpeg<br>View uploaded file |
| Expected outcome/ Deliverables from the project i.e, what will be known at the end, if the project achieves all the stated objectives. (up to 100 words)'                                                                                                    | Test                                                          |
| Immediate next steps following the end of the project (upto 100 words) $^{\prime}$                                                                                                    | Test                                                          |
| Whether the study is going to generate new intellectual property, Please provide details $\left( up \ to \ 1000 \ words \right)^{'}$                                                                                                    | Test                                                          |
| References in (AMA style) *                                                                                                    | Test                                                          |

| Preliminary work done by the Pl including the source of funding * Proof of concept (if any)                                                                                                    | Test                                                                                                    |   |
|----------------------------------------------------------------------------------------------------|----------------------------------------------------------------------------------------------------|---|
| Skill and experience of the research team: Highlight only salient points (along with 5 relevant publications)<br>that provides confidence to reviewers that learn can implement the project with quality. <sup>*</sup>                | There are several mass communication theories that try to explain various influences as well as dynamics surrounding the diverse types of<br>mass media and their effects on the public. The cultivation theory developed by George Ceroner attempts to identify the manipulation of | * |
| Institutional Support/ Facilities:" Share a brief note on inter-departmental or inter-institutional collaboration<br>needed for study implementation. Do mention the role and responsibility of the PI and Co-PIs.                    | There are several mass communication theories that try to explain various influences as well as dynamics surrounding the diverse types of<br>mass media and their effects on the public. The cultivation theory developed by George Gerbner attempts to identify the manipulation of | * |
| Laboratory facilities ( <i>in-vitro/ in-silico</i> ): <sup>*</sup> Mention the institutional resources (such as animal house,<br>instruments/ equipment etc.) available for use in the proposed project for participating institutes. | There are several mass communication theories that try to explain various influences as well as dynamics surrounding the diverse types of<br>mass media and their effects on the public. The cultivation theory developed by George Gerbner attempts to identify the manipulation of | * |
| Duration in months *                                                                                                    | 16                                                                                                    | ~ |
| Conflict of Interest Declaration if(any) <sup>*</sup> PI should include a statement for conflict of declaration (if any)                                                                                                    | There are several mass communication theories that try to explain various influences as well as dynamics surrounding the diverse types of<br>mass media and their effects on the public. The cultivation theory developed by George Gerbner attempts to identify the manipulation of | * |
|                                                                                                    | Back B Update and Next                                                                                                    |   |

| Objectives Define the objective    | cleary and in measureble terms, mention as primary and seco | ndary objectives, if necessary. Do not include more than 3-4 objecti | ves. Provide specific, measurable and time-bound outcomes for each objective. |
|------------------------------------|-------------------------------------------------------------|----------------------------------------------------------------------|-------------------------------------------------------------------------------|
| Dbjective                          |                                                             |                                                                      |                                                                               |
|                                    |                                                             | Go Back Save study objective                                         |                                                                               |
| odology Include objective-wise wor | k plan under the following sub-headings:                    |                                                                      |                                                                               |
|                                    | Study Objective                                             |                                                                      | Action                                                                        |
|                                    |                                                             |                                                                      |                                                                               |
|                                    |                                                             |                                                                      |                                                                               |
| Dashboard                          | View Drafted/Submitted Pro                                  | posal                                                                |                                                                               |
| Study objective: 1                 | lest Objective                                              |                                                                      |                                                                               |
| , ,                                |                                                             |                                                                      |                                                                               |
| a. Study design <sup>*</sup>       |                                                             |                                                                      |                                                                               |
| Test                               |                                                             |                                                                      |                                                                               |
|                                    |                                                             |                                                                      |                                                                               |
| b. Study area (Con                 | nmunity/Hospital/Laboratory                                 | )*                                                                   |                                                                               |
| Test                               |                                                             | 1                                                                    |                                                                               |
| Test                               |                                                             |                                                                      |                                                                               |
|                                    |                                                             | ¥1                                                                   |                                                                               |
| c. Sample size esti                | mation and sampling strategy                                |                                                                      |                                                                               |
| Test                               |                                                             |                                                                      |                                                                               |
|                                    |                                                             |                                                                      |                                                                               |
| d. Primary and see                 | condary outcome measures                                    |                                                                      |                                                                               |
| Test                               |                                                             |                                                                      |                                                                               |
|                                    |                                                             |                                                                      |                                                                               |
| e. Design of statist               | tical analysis <sup>*</sup>                                 |                                                                      |                                                                               |
| Test                               |                                                             |                                                                      |                                                                               |
|                                    |                                                             |                                                                      |                                                                               |

# SCREEN 2 (Includes PART A and PART B of the form)

STEP 5: Add Study Objective and Methodology

| Dashboard View Dra                   | fted/Submitted Proposal                                     |                                                             |                                                |                                        |        |        |  |
|--------------------------------------|-------------------------------------------------------------|-------------------------------------------------------------|------------------------------------------------|----------------------------------------|--------|--------|--|
| Details added successfully           |                                                             |                                                             |                                                |                                        |        | X      |  |
|                                      |                                                             |                                                             |                                                |                                        |        |        |  |
| Project Title : TEST Submissio       | on                                                          |                                                             |                                                |                                        |        |        |  |
| PI/CO-PI Details (Multiple entry fac | ility enabled).                                             |                                                             |                                                |                                        |        |        |  |
| The pi                               | roposal must have a single Principal Investigator           | (PI) and at least one Co-Principal Investigator (Co         | o-PI) affiliated with the PI's institution. Th | e PI and Co-PI must hold regular emplo | yment. |        |  |
| Email Address* (Only Permanent/R     | egular nature of employment PI/Co-PI's emails are listed he | re. If email not found then check nature of employment in p | ersonal details page of respected PI/Co-PI's)  |                                        |        |        |  |
| Enter PI/Co-PI email address regist  | ered at ICMR epms portal                                    |                                                             |                                                |                                        |        |        |  |
| Full Name*                           |                                                             | Designation *                                               | Contac                                         | Contact No. *                          |        |        |  |
| Full Name                            |                                                             | Designation                                                 | Contac                                         | Contact No.                            |        |        |  |
| Institute *                          |                                                             |                                                             |                                                |                                        |        |        |  |
| Institute Name                       |                                                             |                                                             |                                                |                                        |        |        |  |
| Role *                               |                                                             |                                                             |                                                |                                        |        |        |  |
| Select                               |                                                             |                                                             |                                                |                                        |        | ٣      |  |
|                                      |                                                             | Go Back Add/Add more                                        | ove to next page                               |                                        |        |        |  |
| Entered PI/Co-PI d                   | letails                                                     |                                                             |                                                |                                        |        |        |  |
| Email Address                        | Name                                                        | Designation                                                 | Institute                                      | Contact No.                            | Role   | Action |  |
|                                      | Dr Test Test                                                | Associate Professor                                         | All India Institute of Medical Science         | es, Delhi                              | PI     | Delete |  |
|                                      |                                                             | Additional Director                                         | All India Institute of Medical Science         | es, Delhi                              | Co-PI  | Delete |  |
|                                      |                                                             | Assistant Professor                                         | Dhanamanjuri College of Science                |                                        | Co-PI  | Delete |  |

### SCREEN 3 (Investigator Details)

**STEP 6:** Self Logged in user must be the PI for the project and PI's from the collaborating institute can be added as CO-PI.

### SCREEN 4 (Document Upload Section)

| # | Document Name [Format]                                                                               | View uploaded document | Choose File to upload |
|---|----------------------------------------------------------------------------------------------------|------------------------|-----------------------|
| 1 | Declaration & Attestation Form(duly signed by Head of Department/ Director) * [Format]               | Uploaded               | Click to Upload       |
| 2 | Additional supplementary information including figures tables flow diagrams etc can be shared as PDF | Uploaded               | Click to Upload       |

**STEP 7:** Upload the signed attestation and declaration document as per the format attached

#### SCREEN 5 (Budget Details)

| Add / View Proposed Budget for Prosposal Title : TEST Submission (Enter budget will be in Rs.) |                       |                         |                                |               |             |                 |                    |                 |               |        |
|------------------------------------------------------------------------------------------------|-----------------------|-------------------------|--------------------------------|---------------|-------------|-----------------|--------------------|-----------------|---------------|--------|
| Staff (Manpower) Budget Conting                                                                | ency                  | Consumables E           | Consumables Budget Equipment I |               | pment Budge | nt Budget Trave |                    | avel Budget     | vel Budget    |        |
| Add Manpower budget Add C                                                                      | ontingency            | Add Consuma             | ables                          | Ad            | d Equipment | Budget          | 1                  | Add Travel Budg | et            |        |
| Institute                                                                                      | Budget Year           | Manpower Budget (Rs.    | )                              | Contingency   | Cons        | sumables        | Equipment          | Travel          | Overhead      |        |
| All India Institute of Medical Sciences, Delhi                                                 | 1                     | 2090400.00              |                                | 550000.00     | 0           |                 | 55000.00           | 0               | 200           |        |
| Dhanamanjuri College of Science                                                                | 1                     | 0                       |                                | 0             | 0           |                 | 0                  | 0               | 0             |        |
| All India Institute of Medical Sciences, Delhi                                                 | 2                     | 0                       |                                | 0             | 0           |                 | 0                  | 0               | 0             |        |
| Dhanamanjuri College of Science                                                                | 2                     | 490440.00               |                                | 0             | 5000        | 0.00            | 0                  | 50000.00        | 0             |        |
| All India Institute of Medical Sciences, Delhi                                                 | 3                     | 1747200.00              |                                | 0             | 0           |                 | 0                  | 0               | 0             |        |
| Dhanamanjuri College of Science                                                                | 3                     | 0                       |                                | 0             | 0           |                 | 0                  | 0               | 0             |        |
| Total in (Rs.):                                                                                |                       | 4328040                 |                                | 550000        | 5000        | 0               | 55000              | 50000           | 200           |        |
| Total Proposed Budget in (Rs.):                                                                |                       |                         |                                |               |             |                 |                    |                 | 5033240       |        |
|                                                                                                |                       |                         |                                |               |             |                 |                    |                 |               |        |
|                                                                                                |                       | Manpow                  | er/Staff budget                | breakup       |             |                 |                    |                 |               |        |
| # Budget Year Institue Name                                                                    | Designation           |                         | Basic Salary                   | No. of person | HRA (%)     | Cost/Person     | Increment (if any) | Cost (Rs.)      | Justification | Action |
| 1 1 All India Institute of Medical Sciences, De                                                | ni Project Research S | Scientist - I (Medical) | 67000.00                       | 2             | 0           | 87100.00        | 0.00               | 2090400.00      | Test          |        |
| 2 2 Dhanamanjuri College of Science                                                            | Project Research S    | Scientist - I (Medical) | 67000.00                       | 2             | 0           | 81740.00        | 0.00               | 490440.00       | test          |        |

|        |                |                                                      |                           |                 | Consumables t             | oudget breakup |              |               |               |                           |              |
|--------|----------------|------------------------------------------------------|---------------------------|-----------------|---------------------------|----------------|--------------|---------------|---------------|---------------------------|--------------|
| #      | Budge          | et Year II                                           | nstitute Name             |                 | Consumables               | Amount (INR)   | Overhead     | Charges       | Justificatio  | on Action                 | n            |
| 1      | 2              | I                                                    | Dhanamanjuri College of S | Science         | test                      | 50000.00       | 0.00         |               | test          |                           |              |
| Total: |                |                                                      |                           |                 |                           | 50,000.00      |              |               |               |                           |              |
|        |                |                                                      |                           |                 | Equipment bu              | ıdget breakup  |              |               |               |                           |              |
| #      | Budget<br>Year | Institute Name                                       | Equipment                 | Equipment Model | Equipment<br>Manufacturer | Equipment type | Amount       | Justification |               | Mode of Proposed disposal | Action       |
| 1      | 1              | All India Institute of<br>Medical Sciences,<br>Delhi | f test                    | test            | test                      | Imported       | 55,000.00    | test          |               | test                      |              |
| Total: |                |                                                      |                           |                 |                           | 55,000.00      |              |               |               |                           |              |
|        |                |                                                      |                           |                 | Travel Ju:                | stification    |              |               |               |                           |              |
| #      | Institu        | te Name                                              |                           |                 | Budget Year               |                | Amount (Rs.) |               | Justification | Action                    |              |
| 1      | Dhana          | amanjuri College of S                                | cience                    |                 | 2                         |                | 50000.00     |               | test          |                           |              |
|        |                |                                                      |                           |                 |                           |                |              |               |               | Go back                   | love to next |

**STEP 8:** Fill the budget for different heads (Manpower, Contingency, Consumables, Equipment and Travel) for participating institutes with their justification and then click on 'Move to Next'.

### NOTE:

- 1. The institutes here are the reflection of the investigators added on the Investigator details page.
- **2.** No of budget years is the reflection of the duration (in months) added on the first page of the proposal submission.

# SCREEN 6 (Short Resume Format)

| nort Resume format (PI/CO-PI)                                                                                                    |                                                |                                    |                    |                                       |                |                               |                   |                                                                                                    |     |
|----------------------------------------------------------------------------------------------------|------------------------------------------------|------------------------------------|--------------------|---------------------------------------|----------------|-------------------------------|-------------------|----------------------------------------------------------------------------------------------------|-----|
|                                                                                                    |                                                |                                    |                    |                                       |                |                               |                   |                                                                                                    |     |
| iame of PI/Co-PI along with their affiliation                                                                                                    | 1.                                             | -                                  | Date of Birth      |                                       |                |                               | Domain Expertise  | e".                                                                                                    |     |
|                                                                                                    |                                                |                                    | 01-541-1555        |                                       |                |                               | Cardiovasculai    |                                                                                                    |     |
| Iumber of articles in Pub Med (Past 10 year                                                                                                    | ·s)*                                           |                                    |                    |                                       |                |                               |                   |                                                                                                    |     |
| 5                                                                                                    |                                                |                                    |                    |                                       |                |                               |                   |                                                                                                    |     |
| n-index*                                                                                                    |                                                |                                    |                    |                                       |                |                               |                   |                                                                                                    |     |
| 21                                                                                                    |                                                |                                    |                    |                                       |                |                               |                   |                                                                                                    |     |
| ellow of Academics*                                                                                                    |                                                |                                    |                    |                                       |                |                               |                   |                                                                                                    |     |
| Life Member National Academy                                                                                                    |                                                |                                    |                    |                                       |                |                               |                   |                                                                                                    |     |
| tole*                                                                                                    |                                                |                                    |                    |                                       |                |                               |                   |                                                                                                    |     |
| PI                                                                                                    |                                                |                                    |                    |                                       |                |                               |                   |                                                                                                    | 2   |
|                                                                                                    |                                                |                                    | Go                 | Back Add/Add more                     | Next to Propos | al Preview                    |                   |                                                                                                    |     |
|                                                                                                    |                                                |                                    |                    |                                       |                |                               |                   |                                                                                                    |     |
|                                                                                                    |                                                |                                    |                    | Entered PI/Co-P                       | Details        |                               |                   |                                                                                                    |     |
| Name of PI/Co-Pi along with their affiliation                                                                                                    | DOB                                            | Domain<br>Expertise                | Number of a years) | rticles in Pub Med (Past 10           | h-<br>index    | Fellow of Academi             | cs Role           | Other details                                                                                                    | Act |
| Dr Test Test                                                                                                    | 1995-01-<br>01                                 | Cardiovascular                     | 5                  |                                       | 21             | Life Member Nation<br>Academy | ial Pi            | Add research publications related to the<br>proposals                                                                            |     |
|                                                                                                    |                                                |                                    |                    |                                       |                |                               |                   | Add Experience as Investigator (Completed<br>projects)                                                                           |     |
|                                                                                                    |                                                |                                    |                    |                                       |                |                               |                   | Add Experience as Investigator (Completed projects) Add All Ongoing research projects                                            |     |
| Project Title : TEST Submissior                                                                                                    | n                                              |                                    |                    |                                       |                |                               |                   | Add Experience as Investigator (Completed projects) Add All Ongoing research projects                                            |     |
| Project Title : TEST Submissior<br>Maximum of 10 primary researc                                                                                                    | n<br><b>:h publicati</b>                       | ons related to                     | • the propos       | al                                    |                |                               |                   | Add Experience as Investigator (Completed projects) Add All Ongoing research projects                                            |     |
| Project Title : TEST Submissior<br>Maximum of 10 primary researc<br>Name of PI/Co-PI: Dr Test Test                                                                                                    | n<br><b>:h publicati</b>                       | ons related to                     | the propos         | al                                    |                |                               |                   | Add Experience as Investigator (Completed projects) Add All Ongoing research projects                                            |     |
| Project Title : TEST Submission<br>Maximum of 10 primary researc<br>Name of PI/Co-PI: Dr Test Test<br>Publication details in AMA style <sup>1</sup>                                                          | n<br>:h publicati                              | ons related to                     | • the propos       | al                                    |                | _                             | _                 | Add Experience as Investigator (Completed projects) Add All Ongoing research projects                                            |     |
| Project Title : TEST Submission<br>Maximum of 10 primary researc<br>Name of PI/Co-PI: Dr Test Test<br>Publication details in AMA style <sup>4</sup><br>Serlachius A, Northam E, Frydenberg                   | n<br><b>:h publicati</b><br>•<br>; E, Cameron, | ons related to                     | the propos         | <b>al</b><br>kills programme for adol | escents with   | 1 type 1 diabetes: a          | qualitative study | Add Experience as Investigator (Completed<br>projects)<br>Add All Ongoing research projects                                      |     |
| Project Title : TEST Submission<br>Maximum of 10 primary researc<br>Name of PI/Co-PI: Dr Test Test<br>Publication details in AMA style<br>Serlachius A, Northam E, Frydenberg<br>Impact factor of journal *  | n<br><b>:h publicati</b><br>*<br>g E, Cameron, | ons related to<br>F. Adapting a ge | • the propos       | <b>al</b><br>kills programme for adol | escents with   | 1 type 1 diabetes: a          | qualitative stud  | Add Experience as Investigator (Completed<br>projects) Add All Ongoing research projects y. J Health Psychol. 201217(3):313-323. |     |
| Project Title : TEST Submission<br>Maximum of 10 primary researc<br>Name of PI/Co-PI: Dr Test Test<br>Publication details in AMA style'<br>Serlachius A, Northam E, Frydenberg<br>Impact factor of journal * | n<br><b>:h publicati</b><br>; E, Cameron,      | ons related to                     | the propos         | <b>al</b><br>kills programme for adol | escents with   | type 1 diabetes: a            | qualitative stud  | Add Experience as Investigator (Completed<br>projects) Add All Ongoing research projects y. J Health Psychol. 201217(3):313-323. |     |

Name of policy/programme/ protocol document or patent/commercialization of products where cited.\*

Journal of Health Psychology

Go Back Add/Add more

Project Title : TEST Submission

| Experience as Investig | gator (Completed | projects) |
|------------------------|------------------|-----------|
|------------------------|------------------|-----------|

Name of PI/Co-PI: Dr Test Test

| Short titl | e of project*           |      |                |                                                 |
|------------|-------------------------|------|----------------|-------------------------------------------------|
| test       |                         |      |                |                                                 |
| Role*      |                         |      |                |                                                 |
| PI         |                         |      |                |                                                 |
| Funding    | Agency*                 |      |                |                                                 |
| DBT        |                         |      |                |                                                 |
| Amount*    |                         |      |                |                                                 |
| 555000     |                         |      |                |                                                 |
| Reference  | e of main publications* |      |                |                                                 |
| NA         |                         |      |                |                                                 |
| Go Back    | Add/Add more            |      |                |                                                 |
|            |                         |      |                | Experience as Investigator (Completed projects) |
| Sr.no      | Title of the project    | Role | Funding Agency | Amount of Funding (Rs.)                         |
|            |                         |      |                | No Records                                      |
|            |                         |      |                |                                                 |

| Project Title : TEST Submission |  |
|---------------------------------|--|
| All Ongoing research projects.  |  |
| Name of PI/Co-PI: Dr Test Test  |  |
| Project Id*                     |  |
| 2021-10001                      |  |
| Title*                          |  |
| Tets                            |  |
| Grant Amount*                   |  |
| 850000                          |  |
| Funding Agency*                 |  |
| ICMR                            |  |
| Start Date*                     |  |
| 01-Jan-2023                     |  |
| End Date*                       |  |
| 01- Jan-2026                    |  |

STEP 9: Fill in the short resume format step by step and click on 'Next to proposal Preview'

# SCREEN 7 (Preview Page)

|                                                                                                    |                                                    |                                                                             |                                                                                                    |                                                                                                    |                                                                                                    |                                                                                                    |                                                                |                                                                                                    |                                                                                                    |                                                                                         | 🔒 Print                                        | -    |
|----------------------------------------------------------------------------------------------------|----------------------------------------------------|-----------------------------------------------------------------------------|----------------------------------------------------------------------------------------------------|----------------------------------------------------------------------------------------------------|----------------------------------------------------------------------------------------------------|----------------------------------------------------------------------------------------------------|----------------------------------------------------------------|----------------------------------------------------------------------------------------------------|----------------------------------------------------------------------------------------------------|-----------------------------------------------------------------------------------------|------------------------------------------------|------|
|                                                                                                    |                                                    |                                                                             | h                                                                                                    | ndian Counc                                                                                                    | il of Me                                                                                                    | edical Rese                                                                                                    | arch (IC                                                       | CMR)                                                                                                    |                                                                                                    |                                                                                         |                                                |      |
|                                                                                                    | INCIL OF<br>ISEARCH                                |                                                                             |                                                                                                    | De                                                                                                    | ptartment                                                                                                    | of Health Research                                                                                                    |                                                                |                                                                                                    |                                                                                                    |                                                                                         |                                                |      |
| of Ann                                                                                                    |                                                    |                                                                             | Investiga                                                                                                    | tor-Initiated Rese                                                                                                    | arch Prop                                                                                                    | osals for Small I                                                                                                    | Extramura                                                      | l Grants - :                                                                                                    | 2025                                                                                                    |                                                                                         |                                                |      |
|                                                                                                    |                                                    |                                                                             | U                                                                                                    |                                                                                                    | Proposa                                                                                                    | l in Draft Stage                                                                                                    |                                                                |                                                                                                    |                                                                                                    |                                                                                         |                                                |      |
| Proposal Id: Not Generated Yet                                                                                                    |                                                    |                                                                             |                                                                                                    |                                                                                                    |                                                                                                    |                                                                                                    |                                                                |                                                                                                    |                                                                                                    |                                                                                         |                                                |      |
| roposal Title: Test2                                                                                                    |                                                    |                                                                             |                                                                                                    |                                                                                                    |                                                                                                    |                                                                                                    | -                                                              |                                                                                                    |                                                                                                    |                                                                                         |                                                |      |
|                                                                                                    |                                                    |                                                                             |                                                                                                    | Personal                                                                                                    | details of P                                                                                                    | rinciple Investigator                                                                                                    | (PI)                                                           |                                                                                                    |                                                                                                    |                                                                                         |                                                |      |
| vame of PI (IN BLOCK LETTERS) :                                                                                                    |                                                    |                                                                             |                                                                                                    | DR TEST                                                                                                    | IESI                                                                                                    |                                                                                                    |                                                                |                                                                                                    |                                                                                                    |                                                                                         |                                                |      |
| Jesignation :                                                                                                    |                                                    |                                                                             |                                                                                                    | Associati                                                                                                    | e Protessor                                                                                                    |                                                                                                    |                                                                |                                                                                                    |                                                                                                    |                                                                                         |                                                |      |
| imail :                                                                                                    |                                                    |                                                                             |                                                                                                    | Jitendar.                                                                                                    | phpdevelope                                                                                                    | r@gmail.com                                                                                                    |                                                                |                                                                                                    |                                                                                                    |                                                                                         |                                                |      |
| Gender :                                                                                                    |                                                    |                                                                             |                                                                                                    | Male                                                                                                    | -509                                                                                                    |                                                                                                    |                                                                |                                                                                                    |                                                                                                    |                                                                                         |                                                |      |
| DOB :                                                                                                    |                                                    |                                                                             |                                                                                                    | 16-02-10                                                                                                    | 995                                                                                                    |                                                                                                    |                                                                |                                                                                                    |                                                                                                    |                                                                                         |                                                |      |
| Date of Superannuation :                                                                                                    |                                                    |                                                                             |                                                                                                    | 01-01-20                                                                                                    | 050                                                                                                    |                                                                                                    |                                                                |                                                                                                    |                                                                                                    |                                                                                         |                                                |      |
| Nature of Employment                                                                                                    |                                                    |                                                                             |                                                                                                    | Permane                                                                                                    | ent                                                                                                    |                                                                                                    |                                                                |                                                                                                    |                                                                                                    |                                                                                         |                                                |      |
| Institute                                                                                                    |                                                    |                                                                             |                                                                                                    | All India                                                                                                    | Institute of N                                                                                                    | Aedical Sciences, Delhi                                                                                                    | Govt South                                                     | h West Delhi I                                                                                                    | Delhi                                                                                                    |                                                                                         |                                                |      |
|                                                                                                    |                                                    |                                                                             |                                                                                                    |                                                                                                    |                                                                                                    |                                                                                                    |                                                                |                                                                                                    |                                                                                                    |                                                                                         |                                                |      |
| me of PI/Co-PI DOB                                                                                                    |                                                    |                                                                             |                                                                                                    |                                                                                                    |                                                                                                    |                                                                                                    |                                                                |                                                                                                    |                                                                                                    |                                                                                         |                                                |      |
| · Test Test 1995-01                                                                                                    | 1-01                                               | Cardiovasc                                                                  | <b>pertise</b><br>cular                                                                                          | Number of articles i                                                                                                    | n Pub Mea (                                                                                                    | Past IU years)                                                                                                    |                                                                | n-index<br>21                                                                                                    | Fellow of Academies                                                                                                    | ıy                                                                                      | <b>kole in Proposa</b> i<br>Pl                 |      |
| r Test Test 1995-01                                                                                                    | 1-01                                               | Cardiovasc                                                                  | <b>pertise</b><br>ular                                                                                           | Number of articles 1<br>5<br>Maximum of 10 prin                                                                                                    | n Pub Mea (<br>nary researc                                                                                                    | Past 10 years)<br>h publications relate                                                                                                    | d to the prop                                                  | 21<br>posal                                                                                                    | Fellow of Academies                                                                                                    | IV                                                                                      | <b>kole in Proposal</b><br>Pl                  |      |
| Test Test 1995-01                                                                                                    | 1-01                                               | Cardiovasc                                                                  | <b>pertise</b><br>ular                                                                                           | Number or articles 1<br>5<br>Maximum of 10 prin                                                                                                    | n Pub Mea (<br>nary researc                                                                                                    | Past 10 years)<br>h publications relate                                                                                                    | d to the prop<br>Author typ<br>correspondin                    | n-index<br>21<br>posal<br>pe (first,<br>ig, coauthor)                                                                                      | Life Member National Academ Life Member National Academ Name of policy/programme patent/commercialization o                                                                                                    | y<br>2/ protocol docume<br>f products where ci                                          | Role in Proposal<br>Pl<br>nt or<br>ted.        |      |
| Test Test 1995-01<br>blication details in AMA style<br>rfachius A, Northam E, Frydenberg E,<br>diabetes: a qualitative study. J Health                                                                                                    | 1-01<br>Cameron, F.<br>Psychol. 201                | Cardiovasc<br>Cardiovasc<br>. Adapting a ge<br>1217(3):313-32               | pertise<br>ular<br>eneric coping skills pro<br>3.                                                                | Number or articles i<br>5<br>Maximum of 10 prin                                                                                                    | n Pub Mea (<br>nary researc<br>ts with type                                                                                             | Past TO years) h publications relate Impact factor of journal 5                                                                                                    | d to the prop<br>Author typ<br>correspondin<br>First           | n-index<br>21<br>posal<br>e (first,<br>g, coauthor)                                                                                        | Periow of Academies Life Member National Academ Name of policy/programme patent/commercialization o Journal of Health Psychology                                                                                                    | y<br>t/ protocol docume<br>f products where ci                                          | <b>KOIE IN Proposal</b><br>Pl<br>nt or<br>ted. |      |
| Test Test 1995-01<br>blication details in AMA style<br>rlachius A, Northam E, Frydenberg E,<br>diabetes: a qualitative study. J Health                                                                                                    | 1-01<br>Cameron, F.<br>Psychol. 201                | Cardiovasc<br>Cardiovasc<br>. Adapting a ge<br>1217(3):313-32               | pertise<br>ular<br>eneric coping skills pro<br>3.                                                                | Number of articles i<br>5<br>Maximum of 10 prin<br>ogramme for adolescent<br>Experience                                                               | n אום ואפס (<br>nary researc<br>ts with type<br>ce as Investig                                                                          | Past 10 years) h publications relate Impact factor of journal 5 gator (completed pro                                                                                      | d to the prop<br>Author typ<br>correspondin<br>First           | n-Index<br>21<br>posal<br>pe (first,<br>g, coauthor)                                                                                       | Periow of Academies Life Member National Academ Name of policy/programme patent/commercialization o Journal of Health Psycholog                                                                                                    | y<br>/ protocol docume<br>f products where ci<br>gy                                     | NOIE IN Proposal                               |      |
| r Test Test 1995-01<br>blication details in AMA style<br>srlachius A. Northam E. Frydenberg E.<br>diabetes: a qualitative study. J Health<br>le of the project                                                                                                    | 1-01<br>, Cameron, F.<br>Psychol. 201              | Cardiovasc<br>Cardiovasc<br>Adapting a ge<br>1217(3):313-32<br>Role         | peruse<br>ular<br>eneric coping skills pro<br>3.<br>Funding Agency                                               | Number of articles I<br>5<br>Maximum of 10 prin<br>ogramme for adolescent<br>Experience                                                               | n Pub Med (<br>mary researc<br>ts with type<br>ce as Investig<br>Amc                                                                    | Heast Tu years)                                                                                                    | d to the prop<br>Author typ<br>correspondin<br>First<br>jects) | n-Index<br>21<br>posal<br>pe (first,<br>ig, coauthor)                                                                                      | Periow of Academies Life Member National Academ Name of policy/programme patent/commercialization o Journal of Health Psycholog Reference of main publications                                                                                                    | ty<br>// protocol docume<br>f products where ci<br>gy                                   | אסופ וח איזסאסאס<br>Pl<br>nt or<br>ted.        |      |
| r Test Test 1995-01<br>bilication details in AMA style<br>vrlachius A, Northam E, Frydenberg E,<br>diabetes: a qualitative study. J Health<br>le of the project<br>st                                                                                                    | 1-01<br>, Cameron, F.<br>Psychol. 201              | Cardiovasc<br>Cardiovasc<br>Adapting a ge<br>1217(3):313-32<br>Role<br>Pl   | eneric coping skills pro<br>3.<br>Funding Agency<br>DBT                                                          | S Maximum of 10 prin Ogramme for adolescent Experience                                                                                                | n Pub Med (<br>mary researc<br>ts with type<br>ce as Investig<br>S555                                                                   | Past 10 years)  h publications relate Impact factor of journal 5 sator (completed pro bunt of Funding 000.00                                                              | d to the prop<br>Author typ<br>correspondin<br>First<br>jects) | n-index<br>21<br>possal<br>pe (first,<br>pg, coauthor)                                                                                     | Periow of Academies Life Member National Academ Name of policy/programme patent/commercialization o Journal of Health Psycholog Reference of main publications NA                                                                                                    | y<br>/ protocol docume:<br>f products where ci<br>gy                                    | Kole In Proposal<br>Pi<br>nt or<br>Reed.       |      |
| r Test Test 1995-01<br>bilication details in AMA style<br>erlachius A. Northam E. Frydenberg E.<br>diabetes: a qualitative study. J Health<br>le of the project<br>st                                                                                                    | 1-01<br>Cameron, F<br>Psychol. 201                 | Cardiovasc<br>Cardiovasc<br>. Adapting a ge<br>1217(3):313-32<br>Role<br>Pl | eneric coping skills pro<br>3. Funding Agence<br>DBT                                                             | Number of articles i<br>5<br>Maximum of 10 prin<br>ogramme for adolescent<br>Experience<br>Y                                                          | n Pub Med (<br>mary researc<br>ts with type<br>e as Investig<br>S55<br>All Ongoing                                                      | Heat Tuyears)  h publications relate  Impact factor of journal  5  stator (completed pro- protocologication)  occ.oo  research projects                                   | d to the prop<br>Author typ<br>correspondin<br>First<br>jects) | n-index<br>21<br>posal<br>pe (first,<br>g, coauthor)                                                                                       | Perior of Academies Life Member National Academ Name of policy/programme patent/commercialization o Journal of Health Psycholog Reference of main publications NA                                                                                                    | y<br>/ protocol documen<br>f products where cr<br>gy                                    | cole in Proposal<br>Pl<br>nt or<br>ked.        |      |
| r Test Test 1995-01<br>blication details in AMA style<br>2rlachius A. Northam E. Frydenberg E.<br>diabetes: a qualitative study. J Health<br>le of the project<br>st<br>yject Id                                                                                               | 1-01<br>Cameron, F<br>Psychol. 20<br>Title         | Cardiovasc<br>Cardiovasc<br>Adapting a ge<br>1217(3):313-32<br>Role<br>Pl   | pertise<br>ular<br>americ coping skills pro-<br>3.<br>Funding Agence<br>DBT                                      | Number of articles I<br>5<br>Maximum of 10 prin<br>ogramme for adolescent<br>Experience<br>y                                                          | n Pub Mea (<br>mary researc<br>ts with type<br>e as Investig<br>Ame<br>555<br>All Ongoing<br>Funding                                    | Past Tu years)  h publications relate  Impact factor of journal  5  pator (completed pro ount of Funding 0000.00  research projects Agency                                | d to the prop<br>Author typ<br>correspondin<br>First<br>jects) | n-index<br>21<br>21<br>bosal<br>be (first,<br>ig, coauthor)<br>5<br>t<br>Str.                                                              | Period of Academies           Life Member National Academic           Name of policy/programme patent/commercialization o           Journal of Health Psychologic           Reference of main publications           NA                                                   | ty v protocol docume<br>f products where ci<br>gy<br>End Date                           | KOIE IN PYOPOSAI                               |      |
| r Test Test 1995-01<br>bilication details in AMA style<br>erlachius A. Northam E. Frydenberg E.<br>diabetes: a qualitative study. J Health<br>le of the project<br>st<br>yject Id<br>121-10001                                                                                 | Cameron, F<br>Psychol. 20<br>Title<br>Tets         | Cardiovasc<br>Cardiovasc<br>. Adapting a ge<br>1217(3):313-32<br>Role<br>Pl | eneric coping skills pro<br>a. Funding Agence<br>DBT<br>Grant Amount<br>850000.00                                | Number of articles I<br>5<br>Maximum of 10 prin<br>ogramme for adolescent<br>Experience<br>Y                                                          | n Pub Med (<br>mary researc.<br>ts with type<br>eas Investig<br>S55<br>All Ongoing<br>Funding<br>ICMR                                   | Past TU years)  h publications relate  Impact factor of journal  5  sound of Funding  000.00  research projects  Agency                                                   | d to the prop<br>Author typ<br>correspondin<br>First<br>jectz) | n-index<br>21<br>22<br>be (first,<br>ig, coauthor)<br>5<br>t<br>21<br>21<br>21<br>21<br>21<br>21<br>21<br>21<br>21<br>21<br>21<br>21<br>21 | Period of Academies           Life Member National Academics           Name of policy/programme patent/commercialization or Journal of Health Psychology           Reference of main publications           NA           art Date           223-01-01                     | y<br>/ protocol document<br>f products where ci<br>gy<br>End Date<br>2026-01-01         | cole in Proposal                               |      |
| r Test Test 1995-01<br>blication details in AMA style<br>zrlachius A. Northam E. Frydenberg E.<br>diabetes: a qualitative study. J Health<br>le of the project<br>st<br>ject Id<br>121-10001                                                                                   | 1-01<br>Cameron, F<br>Psychol. 20<br>Title<br>Tets | Cardiovasc<br>Cardiovasc<br>Adapting a ge<br>1217(3):313-32<br>Role<br>Pl   | pertise<br>ular<br>aneric coping skills pro<br>3.<br>Eunding Agence<br>DBT<br>Grant Amount<br>850000.00          | Number of articles I<br>5<br>Maximum of 10 prin<br>ogramme for adolescent<br>Experience<br>y                                                          | n PUD Med (<br>mary research<br>ts with type<br>ce as Investig<br>S555<br>All Ongoing<br>Funding<br>ICMR                                | Past To years)  h publications relate  Impact factor of journal  5  pator (completed pro ount of Funding 0000.00  research projects Agency  laration                      | d to the prop<br>Author typ<br>correspondin<br>First<br>jects) | n-index<br>21<br>22<br>posal<br>pe (frist,<br>ig, coauthor)<br>5<br>ti<br>21<br>21                                                         | Period of Academies       Life Member National Academic       Name of policy/programme patent/commercialization of Journal of Health Psychology       Reference of main publications       NA                                                                             | y y protocol documen f products where ci gy End Date 2026-01-01                         | KOIE IN PYOPOSAI                               |      |
| Test Test 1995-01<br>Dication details in AMA style<br>rlachius A. Northam E. Frydenberg E.<br>flabetes: a qualitative study. J Health<br>le of the project<br>st<br>uject Id<br>121-10001<br>I hereby declare that the entries in th<br>ject/proposal shall be liable to cance | 1-01<br>Cameron, F<br>Psychol. 20<br>Title<br>Tets | Cardiovasc<br>Cardiovasc<br>Adapting a ge<br>1217(3):313-32<br>Role<br>Pl   | pertise ular ular ular funding Agence bBT Grant Amount 850000.00 particulars, if any, furn ut notice or any comp | Number of articles I<br>5<br>Maximum of 10 prin<br>Ogramme for adolescent<br>Experience<br>y<br>nished herewith are true<br>pensation in lieu thereot | n PUD Med (<br>mary researc)<br>ts with type<br>ce as Investig<br>Amc<br>555<br>All Ongoing<br>Funding<br>ICMR<br>Dec<br>to the best of | Past Tu years)  h publications relate  Impact factor of journal  5  pator (completed pro ount of Funding 0000.00  research projects Agency  haration  of my knowledge and | d to the prop<br>Author typ<br>correspondin<br>First<br>jects) | n-index<br>21<br>posal<br>se (first,<br>19, coauthor)<br>19, coauthor<br>20<br>21                                                          | Period of Academies       Life Member National Academic       Name of policy/programme patent/commercialization o       Journal of Health Psychology       Reference of main publications       NA       art Date       223-01-01       the event of my information being | y y y protocol documen f products where ci g y End Date 2026-01-01 found false or incom | KOIE IN PYOPOSAI                               | . my |

STEP 10: Click on 'Submit Proposal' for final submission